### **TPC-650**

Pentium-based panel PC with 5.7"/6.4" LCD flat panel display

### User's Manual

### Copyright notice

This document is copyrighted 2000 by Advantech Co., Ltd. All rights are reserved. Advantech Co., Ltd. reserves the right to make improvements to the products described in this manual at any time without notice.

No part of this manual may be reproduced, copied, translated or transmitted in any form or by any means without the prior written permission of Advantech Co., Ltd. Information provided in this manual is intended to be accurate and reliable. However, Advantech Co., Ltd. assumes no responsibility for its use, nor for any infringements upon the rights of third parties which may result from its use.

### Acknowledgments

TPC-650S and TPC-650T are trademarks of Advantech Co., Ltd. IBM, PC/AT, and PS/2 are trademarks of International Business Machines Corporation. MS-DOS and Windows CE are trademarks of Microsoft Corporation. All other brand and product names mentioned herein are trademarks or registered trademarks of their respective holders.

### **Initial Inspection**

Before you begin installing your card, please make sure that the following materials have been shipped:

- TPC-650
- Panel mounting clamper s
- · Panel mounting screws
- Keyboard/mouse Y-cable
- Power connector (female)
- · Grounding wires
- Copper studs for PC/104 board mounting
- Support CD
- Quick start sheet
- DB-9 null modem cable (optional)
- 32MB CompactFlash<sup>™</sup> memory card (optional)
- Windows CE EULA sheet (optional)
- Advantech GeniDAQ Development Edition CD (optional)
- Advantech GeniDAQ Development key (optional)

If any of these items are missing or damaged, contact your distributor or sales representative immediately.

We have carefully inspected the TPC-650 mechanically and electrically before shipment. It should be free of marks and scratches and in perfect working order upon receipt.As you unpack the TPC-650, check it for signs of shipping damage. (For example, damaged box, scratches, dents, etc.) If it is damaged or it fails to meet the specifications, notify our service department or your local sales representative immediately. Also notify the carrier. Retain the shipping carton and packing material for inspection by the carrier. After inspection, we will make arrangements to repair or replace the unit.

### FCC Class A notes

This equipment has been tested with a Class A computing device and has been found to comply with Part 15 of FCC Rules. Operation in a residential area may cause unacceptable interference to radio and TV receptions, requiring the operator to take whatever steps are necessary to correct the interference.

### Safety Instructions

- 1. Read these safety instructions carefully.
- 2. Keep this installation reference guide for later reference.
- 3. Disconnect this equipment from any AC outlet before cleaning. Do not use liquid or spray detergents for cleaning. Use a damp cloth.
- 4. For pluggable equipment, the power outlet must be installed near the equipment and must be easily accessible.
- 5. Keep this equipment away from humidity.
- 6. Put this equipment on a reliable surface during installation. Dropping it or letting it fall could cause damage.
- 7. The openings on the enclosure are for air convection. Protect the equipment from overheating. DO NOT COVER THE OPENINGS.
- 8. Make sure the voltage of the power source is correct before connecting the equipment to the power outlet.
- 9. Position the power cord so that people cannot step on it. Do not place anything over the power cord.
- 10. All cautions and warnings on the equipment should be noted.
- 11. If the equipment is not used for a long time, disconnect it from the power source to avoid damage by transient over-voltage.
- 12. Never pour any liquid into an opening. This could cause fire or electrical shock.
- 13. Never open the equipment. For safety reasons, the equipment should be opened only by qualified service personnel.
- 14. If any of the following situations arises, get the equipment checked by service personnel:
  - a. The power cord or plug is damaged.
  - b. Liquid has penetrated into the equipment.
  - c. The equipment has been exposed to moisture.
  - d. The equipment does not work well, or you cannot get it to work according to the installation reference guide.
  - e. The equipment has been dropped and damaged.
  - f. The equipment has obvious signs of breakage.
- 15. DO NOT LEAVE THIS EQUIPMENT IN AN UNCONTROLLED ENVIRONMENT WHERE THE STORAGE TEMPERATURE IS BELOW -20° C (-4° F) OR ABOVE 60° C (140° F). IT MAY DAMAGE THE EQUIPMENT.

The sound pressure level at the operator's position according to IEC 704-1:1982 is equal to or less than 70 dB(A).

DISCLAIMER: This set of instructions is given according to IEC 704-1. Advantech disclaims all responsibility for the accuracy of any statements contained herein.

### Wichtige Sicherheishinweise

- 1. Bitte lesen sie Sich diese Hinweise sorgfältig durch.
- 2. Heben Sie diese Anleitung für den späteren Gebrauch auf.
- 3. Vor jedem Reinigen ist das Gerät vom Stromnetz zu trennen. Verwenden Sie Keine Flüssig-oder Aerosolreiniger. Am besten dient ein angefeuchtetes Tuch zur Reinigung.
- 4. Die NetzanschluBsteckdose soll nahe dem Gerät angebracht und leicht zugänglich sein.
- 5. Das Gerät ist vor Feuchtigkeit zu schützen.
- 6. Bei der Aufstellung des Gerätes ist auf sicheren Stand zu achten. Ein Kippen oder Fallen könnte Verletzungen hervorrufen.
- Die Belüftungsöffnungen dienen zur Luftzirkulation die das Gerät vor überhitzung schützt. Sorgen Sie dafür, daB diese Öffnungen nicht abgedeckt werden.
- 8. Beachten Sie beim AnschluB an das Stromnetz die AnschluBwerte.
- 9. Verlegen Sie die Netzanschlußleitung so, daß niemand darüber fallen kann. Es sollte auch nichts auf der Leitung abgestellt werden.
- 10. Alle Hinweise und Warnungen die sich am Geräten befinden sind zu beachten.
- Wird das Gerät über einen längeren Zeitraum nicht benutzt, sollten Sie es vom Stromnetz trennen. Somit wird im Falle einer Überspannung eine Beschädigung vermieden.
- Durch die Lüftungsöffnungen dürfen niemals Gegenstände oder Flüssigkeiten in das Gerät gelangen. Dies könnte einen Brand bzw. elektrischen Schlag auslösen.
- 13. Öffnen Sie niemals das Gerät. Das Gerät darf aus Gründen der elektrischen Sicherheit nur von authorisiertem Servicepersonal geöffnet werden.
- 14. Wenn folgende Situationen auftreten ist das Gerät vom Stromnetz zu trennen und von einer qualifizierten Servicestelle zu überprüfen:
  - a. Netzkabel oder Netzstecker sind beschädigt.
  - b. Flüssigkeit ist in das Gerät eingedrungen.
  - c. Das Gerät war Feuchtigkeit ausgesetzt.
  - d. Wenn das Gerät nicht der Bedienungsanleitung entsprechend funktioniert oder Sie mit Hilfe dieser Anleitung keine Verbesserung erzielen.
  - e. Das Gerät ist gefallen und/oder das Gehäuse ist beschädigt.
  - f. Wenn das Gerät deutliche Anzeichen eines Defektes aufweist.
- Bitte lassen Sie das Gerät nicht unbehehrt hinten unter -20° C (-4° F) oder oben 60° C (140° F), weil diesen Temperaturen das Gerät zerstören könten.

Der arbeitsplatzbezogene Schalldruckpegel nach DIN 45 635 Teil 1000 beträgt 70dB(A) oder weiger.

DISCLAIMER: This set of instructions is provided according to IEC704-1. Advantech disclaims all responsibility for the accuracy of any statements contained therein.

# Contents

| СНАРТ | ER 1 General Information                                   | 1  |
|-------|------------------------------------------------------------|----|
| 1.1   | Introduction                                               | 2  |
| 1.2   | Specifications                                             | 2  |
| 1.3   | LCD Specifications                                         | 5  |
| 1.4 I | O Arrangement                                              | 6  |
| 1.5   | Dimensions/Cutout                                          | 7  |
| СНАРТ | ER 2 System Setup                                          | 9  |
| 2.1   | General                                                    | 10 |
| 2.2   | Quick Start                                                | 10 |
| 2.3   | Installing and Ejecting a CompactFlash <sup>™</sup> Memory | 7  |
| Card  |                                                            | 14 |
| 2.4   | Installing a PC/104 Module                                 | 15 |
| 2.5   | Connecting the Power Adapter                               | 16 |
| 2.6   | Adjusting LCD Contrast (for TPC-650S only)                 | 18 |
| 2.7   | Touchscreen Calibration                                    | 18 |
| 2.8   | First System Boot                                          | 19 |
| 2.9   | Exploded Diagram                                           | 20 |
| CHAPT | ER 3 TPC-650 Kernel: PCM-9450                              | 21 |
| 3.1   | Introduction                                               | 22 |
| 3.2   | Specifications                                             | 22 |
| 3.3   | PCM-9450 Main Board Specifications                         | 23 |
| СНАРТ | ER 4 Networking Communication                              | 32 |
| 4.1   | Introduction                                               | 33 |
| 4.2   | Networking via LAN                                         | 33 |
| 4.3   | Networking via RS-232                                      | 35 |
| 4.4   | Simple Networking via a Hub                                | 36 |
| CHAPT | ER 5 Mounting                                              | 38 |
| APPEN | DIX A Programming the Watchdog Timer                       | 40 |
| A.1   | Programming the Watchdog Timer                             | 41 |
|       | DIX B Cabling for RS-232 Port                              | 44 |

# **Tables**

| Table | 1-1: TPC-650 LCD specifications                           | 5  |
|-------|-----------------------------------------------------------|----|
| Table | 3-1 Connectors and jumpers                                | 3  |
| Table | 3-2: CN1 pin assignment (IDE connector)                   | 25 |
| Table | 3-3: CN2 pin assignment (PC/104 connector)                | 26 |
| Table | 3-4: CN5/CN6 pin assignment (24-bit/36-bit LCD interface) | 28 |
| Table | 3-5: CN7 pin assignment (LCD inverter power connector)    | 29 |
| Table | 3-6: CN13 pin assignment (ATX connector)                  | 30 |
| Table | 3-7:CN16 pin assignment (Touchscreen interface)           | 30 |
| Table | 3-8: JP2 pin assignment (LCD type selector)               | 30 |
| Table | 3-9: JP3 pin assignment (Clear CMOS switch)               | 31 |
| Table | 3-10: JP5 pin assignment (Standby 5V & Vcc 5V switch)     | 31 |

# **Figures**

| Fig.1-1: I/O arrangement                               | 6  |
|--------------------------------------------------------|----|
| Figure 1-2: TPC-650 front/bottom/side view and cutout  | 7  |
| Figure 2-1: Open package                               |    |
| Figure 2-2: Plug in the CompactFlash <sup>™</sup> card | 11 |
| Figure 2-3: Install PC/104 boards                      | 11 |
| Figure 2-4: Connect power line (including the ground)  | 12 |
| Figure 2-5: Turn on the power                          |    |
| Figure 2-6: Adjusting LCD contrast                     | 13 |
| Figure 2-7: CompactFlash <sup>™</sup> shielding door   | 14 |
| Figure 2-8 Installing a PC/104 module                  | 16 |
| Figure 2-9: Connecting the power adapter               | 17 |
| Figure 2-10: Adjusting LCD contrast                    |    |
| Figure 2-11: Exploded diagram                          |    |
| Figure 3-1: PCM-9450 main board                        |    |
| 5                                                      |    |

# CHAPTER

### General

# Information

This chapter gives background information on the TPC-650.

Sections include:

- Introduction
- Specifications
- LCD Specifications
- I/O Arrangement
- Dimensions/ Cut out

### 1.1 Introduction

The TPC-650 is a revolutionary product that upgrades the performance level of small-sized operator interface terminals. It has a high quality 6.4" VGA TFT LCD/5.7" QVGA STN LCD, an Intel<sup>®</sup> Pentium<sup>®</sup> 266 MMX<sup>™</sup> microprocessor, 10/100 BaseT Ethernet port, two serial ports (one RS-232, one RS-232/422/485), a CompactFlash<sup>™</sup> memory card slot, an external 16-bit PC/104 expansion slot, and a touchscreen. The heart of the TPC-650 is a miniature x86 computer that excels in graphic display and network communication.

The TPC-650 is suitable for various industry applications, including factory automation, automated production lines, precision machinery, production process control, environmental control, terminal information system, entertainment management system and so forth. The TPC-650 is a reliable, elegant and high performance solution to your applications.

The TPC-650 is designed as a platform for Windows CE<sup>®</sup> or other advanced operating systems. You may choose an optional HMI software package from Advantech, which is pre-installed on the CompactFlash<sup>TM</sup> card. All a user has to do is insert the Compact-Flash<sup>TM</sup> card into the machine, and turn on the power. For more details, please contact local Advantech distributors or branch offices.

### 1.2 Specifications

### General

- Construction: Plastic molding housing
- Dimensions (W x H x D): 220 x 160 x 57 mm (8.66 x 6.30 x 2.24 inch)
- Cutout: 159 x 115 mm (6.26 x 4.53 inch)
- Weight: 1.7 kg (3.7 lb)

### **Standard functions**

• CPU: Intel<sup>®</sup> Pentium<sup>®</sup> 266 MMX<sup>TM</sup>

- Core logic: Intel <sup>®</sup>430TX chipset
- BIOS: Award 256 KB flash memory
- RAM: 32MB SO-DIMM SDRAM
- IDE device interface: Supports one CompactFlash™ memory card
- Parallel port: Supports SPP/EPP/ECP; D-SUB 25-pin connector
- Serial ports: One RS-232 port and one RS-232/422/485 port.

(DIP switches configure these serial ports; please refer to Table 3-13

- **PS/2 keyboard/mouse connector:** 6-pin mini-DIN keyboard connector
- Watchdog timer: programmable timer with time intervals 1~62 seconds
- External expansion slot: 104-pin connector, supports up to two cascaded 16-bit PC/104 cards
- Battery: 3V @ 195mA Lithium battery for CMOS backup

### **Ethernet interface**

- Chipset: Intel® 82559 10/100 Base-T controller
- Network (LAN): Novell NE1000/2000 compatible. Supports both boot ROM function and software drivers

### VGA display interface

- Chipset: C&T 69000
- Display memory: 2MB SDRAM embedded
- Hardware Windows acceleration: 32-bit graphic engine
- Resolution/color depth: 640x480 @ 256k colors

### **Power rating**

- Input voltage: nominal 24V<sub>DC</sub>(18~30V)
- Input current: max. 2.2 Amp.
- Power consumption: 27 Watts (5V @ 3A, 12V @ 1A)

### **Environmental specifications**

- Operating temperature: 0~45°C (32°~113°F)
- Humidity: 0~95% RH (non-condensing). 40°C
- Safety: UL/CSA certificated
- FCC Class A and CE certificated
- Vibration: 10~18 Hz, 1.5mm peak-to-peak displacement 18~500 Hz, 1G acceleration

### Touchscreen

- Type: resistive
- **Resolution:** 1024 x 1024
- Light transmission: 68%
- Lifetime: 1 million touches, minimum

### **1.3 LCD Specifications**

| Model                             | TPC-650T                                 | TPC-650S                       |
|-----------------------------------|------------------------------------------|--------------------------------|
| Display Type                      | TFT color LCD                            | STN color LCD                  |
| Maximal colors                    | 256k colors                              | 256 colors                     |
| Size                              | 6.4 inches diagonal                      | 5.7 inches<br>diagonal         |
| LCD model no.                     | PrimeView<br>V16C6448AC or<br>equivalent | Kyocera<br>KCS3224ASTT-X-<br>6 |
| Resolution                        | 640 x R, G,<br>B x 480 dots              | 320 x R, G,<br>B x 240 dots    |
| Brightness                        | 300 cd/m <sup>2</sup>                    | 110 cd/m <sup>2</sup>          |
| Contrast ratio                    | 120                                      | 25                             |
| Dot pitch                         | 0.0675 (H) x 0.203<br>(V)                | 0.12 (H) x 0.36 (V)            |
| Pixel pitch<br>(mm)               | 0.203(H) x 0.203(V)                      | 0.34 (H) x 0.34 (V)            |
| Viewing angle                     | 110°                                     | 100°                           |
| Operating<br>temperature<br>range | 0~55°C<br>(32°~132°F)                    | 0°~50°C<br>(32°~ 122°F)        |
| Storage<br>temperature<br>range   | -25°~70°C<br>(-10°~158°F)                | -20°~60°C<br>(-4°~140°F)       |
| Backlight life                    | 20,000 hours                             | 10,000 hours                   |

Table 1-1: TPC-650 LCD specifications

### 1.4 I/O Arrangement

The I/O arrangement of the TPC-650 is as shown below:

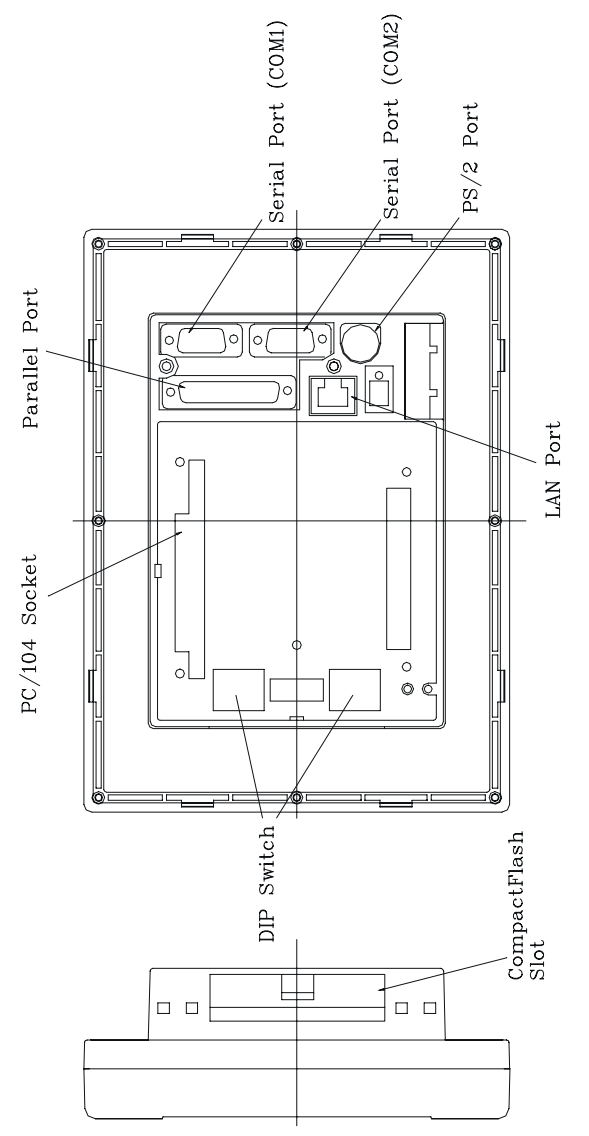

Fig.1-1: I/O arrangement

6

Note: Serial port COM2 can be configured to operate in either RS-232, RS-422 or RS-485 mode. This is set by DIP switches, which are accessible through the two openings on the rear cover. Before attaching connectors, please make sure the DIP switches settings are correct. (See Table 3.4-3)

### 1.5 Dimensions/Cutout

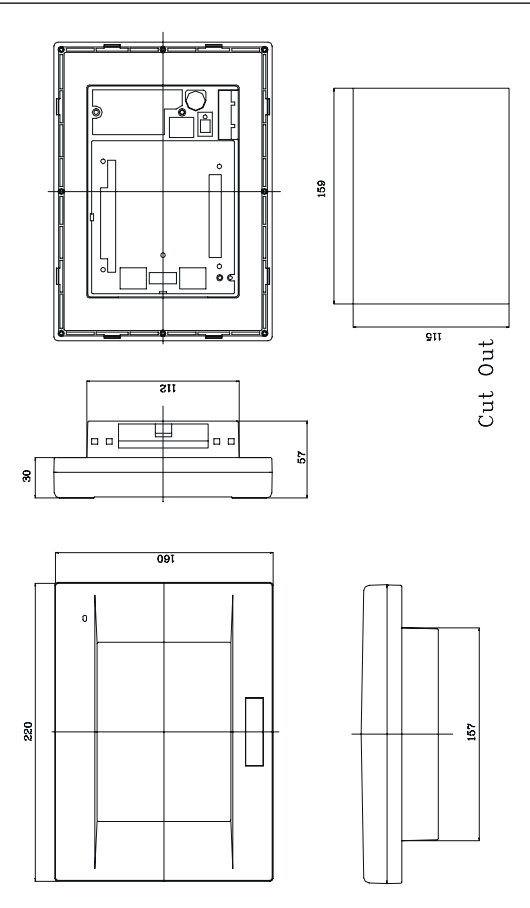

Figure 1-2: TPC-650 front/bottom/side view and cutout

# CHAPTER CHAPTER

# System Setup

This chapter explains how to set up the TPC-650 hardware.

Sections include:

- General
- Quick Start

• Installing a CompactFlash<sup>™</sup> Memory card

- Installing a PC/104 Module
- Connecting the Power Adapter
- LCD Contrast (for TPC-650S only)
- Touch Screen Calibration
- First System Boot
- Exploded Diagam

### 2.1 General

The TPC-650 compact profile panel PC can simultaneously monitor and sample the data from several traditional PLC controllers. It takes full advantage of a wide range of available software programs, and its high display performance and networking make it best choice in this era of the web.

The TPC-650 is easily customizable to fulfill your needs. The kernel modules are accessible when the front bezel is removed.

### Warning!

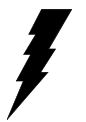

Verify that power source has been disconnected from the TPC-650 before you install any of its components or accessories. Note that no power source should be attached to the TPC-650 during any hardware installation or servicing.

### 2.2 Quick Start

Step 1: Open package and show all accessories.

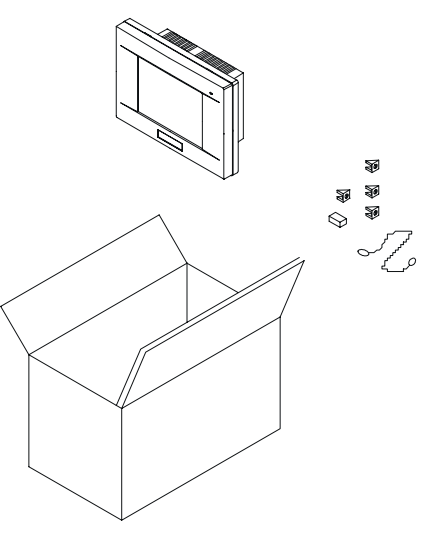

Figure 2-1: Open package

Step 2: Plug in the CompactFlash<sup>™</sup> card (refer to section 2.3).

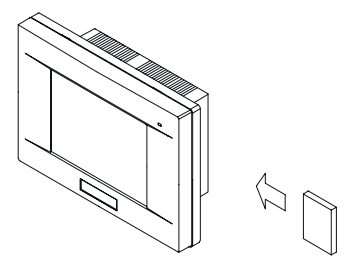

Figure 2-2: Plug in the CompactFlash<sup>™</sup> card

Step 3: Install the PC/104 boards (refer to section 2.4)

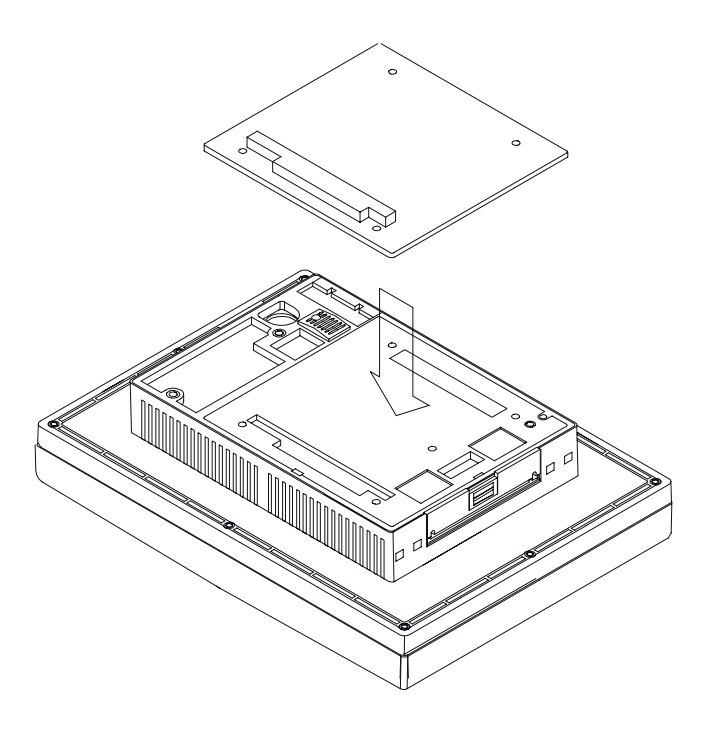

Figure 2-3: Install PC/104 boards

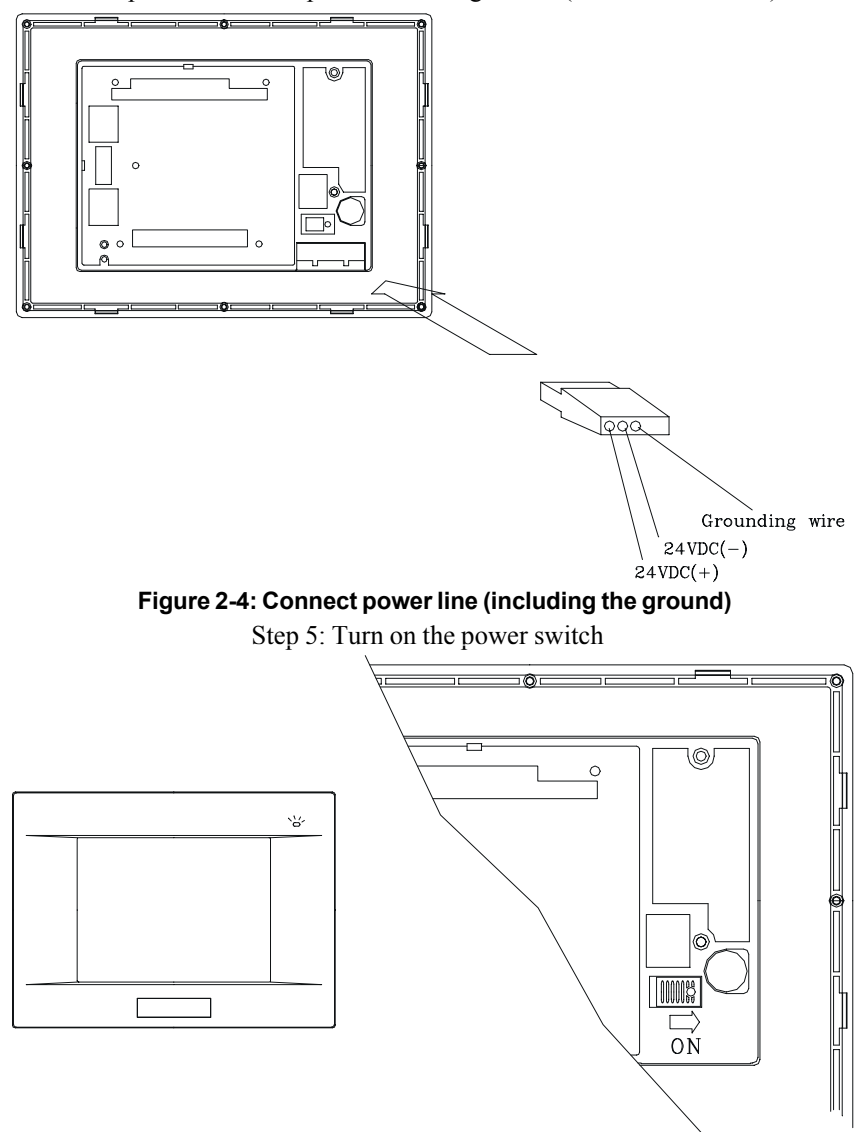

Step 4: Connect the power line and ground. (refer to section 2.5)

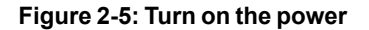

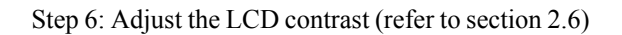

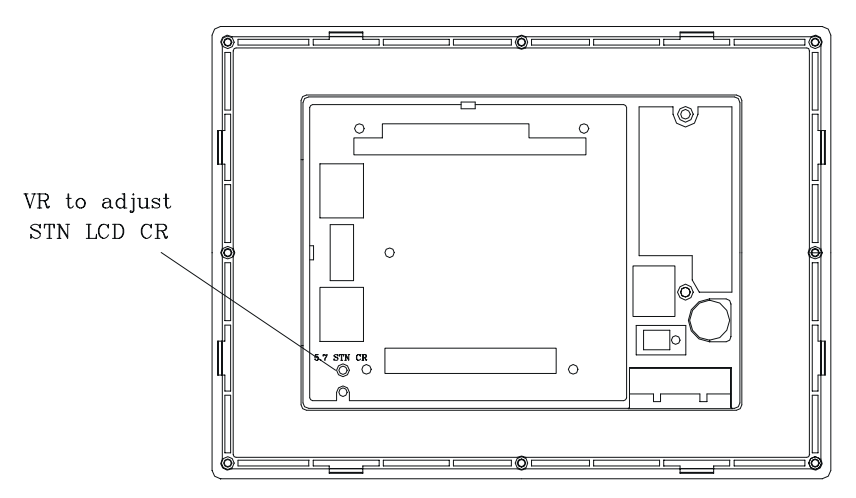

Figure 2-6: Adjusting LCD contrast

Step 7: Calibrate the touchscreen. (refer to section 2.7).

### 2.3 Installing and Ejecting a Compact-Flash™ Memory Card

CompactFlash<sup>™</sup> memory cards are the TPC-650's standard storage device. To insert and remove the memory card, do the following:

#### Insert CompactFlash<sup>™</sup> card into TPC-650

1. Check the CompactFlash<sup>™</sup> shielding door latch. If it is locked, slide it to unlock position. (Refer to Fig. 2-7) Lock

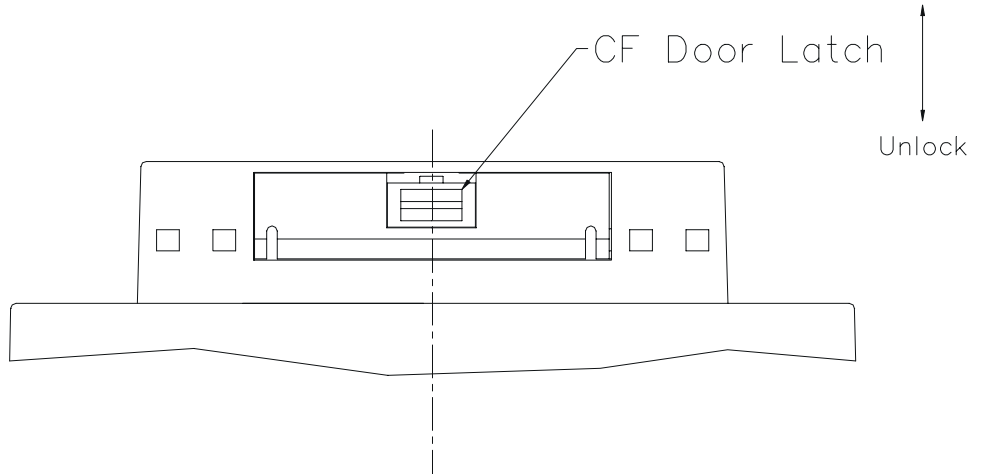

#### Figure 2-7: CompactFlash™ shielding door

- 2. Open the shielding door.
- 3. Insert the CompactFlash<sup>™</sup> memory card to the socket.
- 4. As the memory card being inserted, the ejecting lever extrude outward. Bend the lever aside so that it will not hinder closing the door.
- 5. Close the shielding door.
- 6. Slide the latch to lock position.

#### Eject CompactFlash™ card from TPC-650

- 1. Unlock the door latch and open the shielding door.
- 2. Bend the ejecting lever so that it points to you.
- 3. Push the lever inside, and the CompactFlash<sup>™</sup> card will loosen and be ejected outward.
- 4. Take away the card.
- 5. Close and lock the door.

### 2.4 Installing a PC/104 Module

The TPC-650's PC/104 connector gives you the flexibility to attach to the PC/104 expansion modules, which perform the same functions as traditional plug-in expansion cards. Using these modules will save you space and valuable slots.

To install a PC/104 module:

- 1. Verify that the power source to the TPC-650 has been properly disconnected.
- 2. Plug the PC/104 module's male connectors into the ISA expansion slot's female connectors by pressing the module firmly with caution.
- 3. If necessary, stack the second PC/104 add-on card on the first one. The TPC-650 can support up to two PC/104 cards cascaded.
- 4. Advantech provides optional PC/104 expansion kits that cover add-on cards. You can contact local representatives for detailed information.

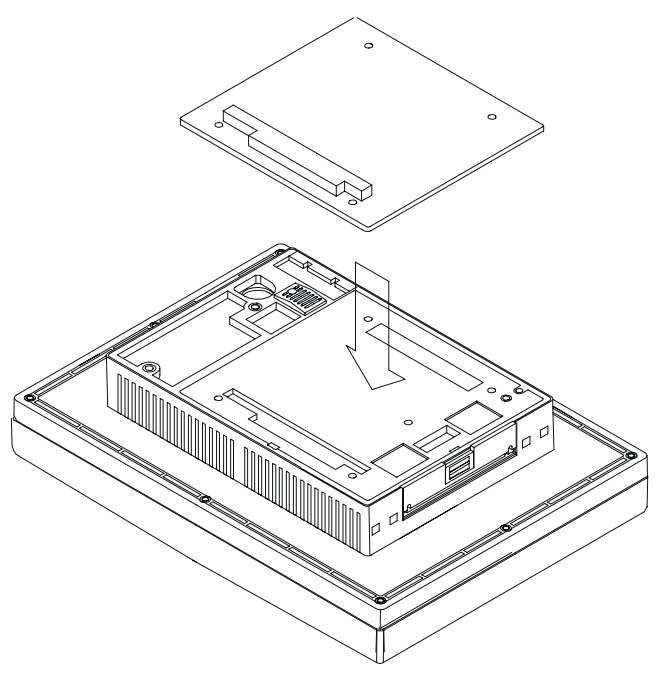

Figure 2-8 Installing a PC/104 module

### 2.5 Connecting the Power Adapter

Before connecting the power adapter to your TPC-650, you must first attach the power terminal block onto the  $24V_{DC}$  power receptable located on the rear side of the TPC-650. After the power terminal block has been attached, you can then connect the power adapter to the power terminal block to provide power supplies to your TPC-650.

To connect the power adapter:

- 1. Identify each wire of the power adapter cord (you must first make sure which is +, or GND specifically).
- 2. Unscrew the screws on the power terminal. insert each wire of the power adapter cord specifically into its designated connector hole (+, and GND) on the power terminal block. Fasten the screws to secure wires in the connector holes.

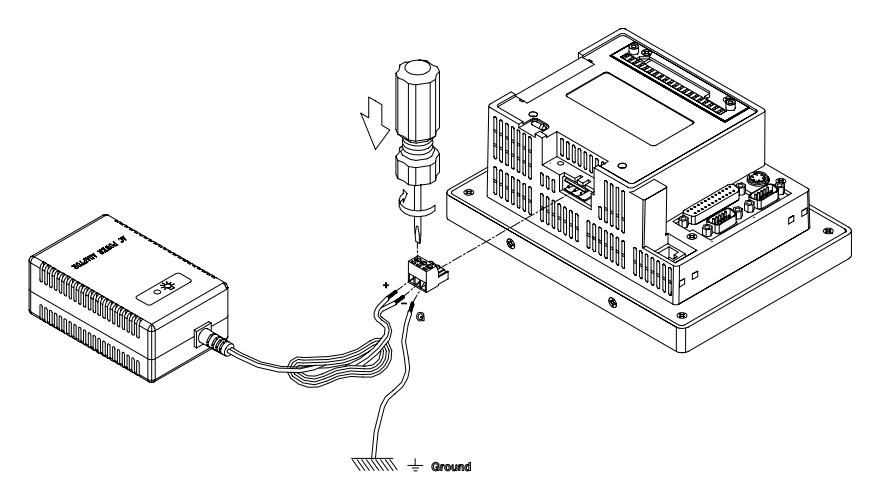

#### Figure 2-9: Connecting the power adapter

Note: The power terminal block is in the accessory pack shipped together with the TPC-650. However, the  $24V_{DC}$  power adapter is an optional item to TPC-650. You can purchase it from Advantech separately, or find it from another vendor.

Warning:

Avoiding shorting any bare wires since it may cause damages to your system or device.

# 2.6 Adjusting LCD Contrast (for TPC-650S only)

The default setting of the STN LCD contrast may not fit individual applications. To get the most appropriate display, users can adjust the VR (variable resistor) on the I/O board. This VR is accessible by screw drivers through the hole on the rear case.

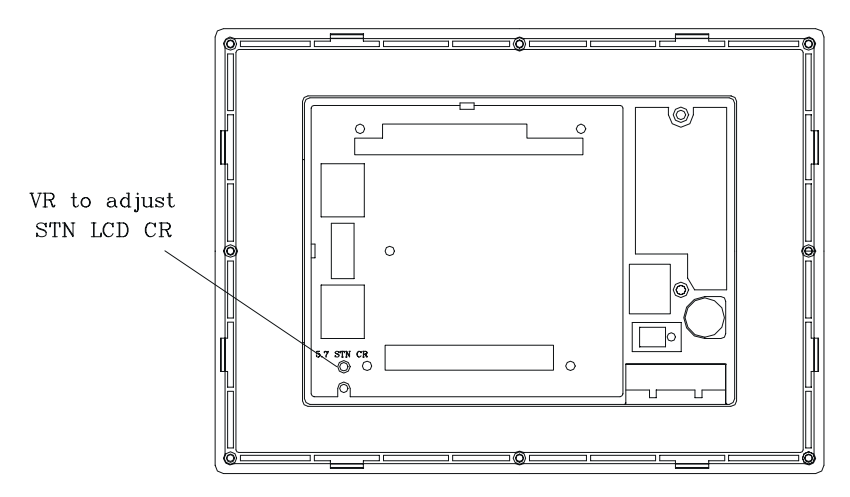

Figure 2-10: Adjusting LCD contrast

### 2.7 Touchscreen Calibration

If the optional Windows  $CE^{\otimes}$  OS or Advantech HMI software package is purchased with the TPC-650, you will find a touchscreen driver which can calibrate its sensitivity:

- 1. Click Start/Settings
- 2. Click Control Panel
- 3. The Control Panel window pops out. Double click touchscreen icon.
- 4. Press the touchscreen at the radial button with a finger or another pointing tool harmless to the touchscreen.

- 5: Press the touchscreen where the 2nd radial button appears.
- 6: Close the calibration program. The calibration is complete.

### 2.8 First System Boot

After you have properly installed the CompactFlash<sup>TM</sup> memory card pre-installed with Windows  $CE^{\circledast}$  or with specific application software, all you have to do is simply plug in the power and the system is ready for the first boot.

Please follow the steps below to perform your first system boot:

- 1. Turn on the power switch. Meanwhile, the power LED on the front panel will light up.
- 2. The Windows CE<sup>®</sup> operating system starts to boot from the Compact Flash<sup>TM</sup> memory.
- 3. Wait for a while for Windows CE® to complete its first startup.

After you have successfully booted for the first time, you can now **assign a device name** to your TPC-650 for network identification.

- 1. First click on **Start/Settings/Control Panel/Communication Proper ties** to access the Communication Properties page.
- 2. Select the **Device Name** tab on the properties page, and assign a device name to your TPC-650. The Device Name is what comes to distinguish your TPC-650 within the network environment.
- 3. Click on OK to accept the Device Name setting.
- 4. Click on Start/Run.
- 5. When the dialogue box pops up, key in "regsave" command in the text box and click OK.
- 6. Reboot your system to make your Device Name effective on the network.

After you have assigned a Device Name to your TPC-650 on the network, you can proceed further with other configurations or installation procedures.

Warning: Be sure to execute "regsave" command after making a change on any system parameters. Otherwise all parameters will restore to default after system reboot.

### 2.9 Exploded Diagram

The following exploded diagram is provided to help with assembly or

disassembly of the TPC-650.

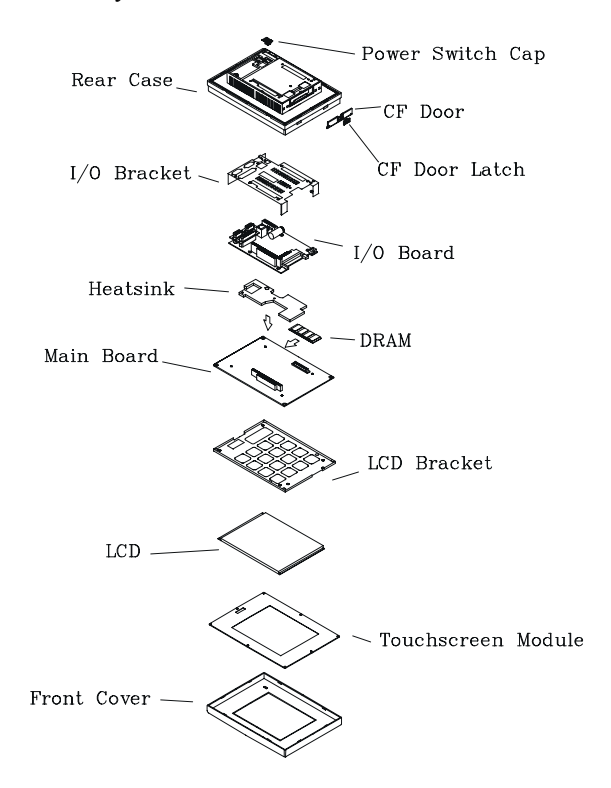

Figure 2-11: Exploded diagram

# CHAPTER CHAPTER

## **TPC-650 Kernel:**

## PCM-9450

The heart of the TPC-650 is composed of two boards:the Advantech PCM-9450 main board and the PCM-9450 I/O board. The specifications for both are in this chapter.

### 3.1 Introduction

The heart of the TPC-650 is composed of two boards: the Advantech PCM-9450 main board and the PCM-9450 I/O board. This combination is designed to fit the TPC-650 form factor, and provides excellent quality and performance in Human Machine Interface or Operator Interface Terminal applications.

### 3.2 Specifications

- CPU: Intel<sup>®</sup> Pentium<sup>®</sup> 266 MMX<sup>™</sup> processor
- On-board cache: 512 KB
- BIOS: Award 256KB
- Chipset: Intel <sup>®</sup>430TX
- Super I/O chipset: Winbond W83977
- VGA: Chips 69000 controller with 2MB embedded video RAM
- Ethernet: Intel<sup>®</sup> 82559 10/100Base-T controller
- DRAM: one SO-DIMM socket supporting up to 128MB SDRAM
- Solid-state disk: one type-II CompactFlash TM socket
- Watchdog timer: 1~62 seconds; system reset or IRQ15
- I/O expansion: one 16-bit PC/104 socket
- Ethernet port: one RJ-45 Ethernet port
- Serial port: two serial ports; one is RS-232 and the other can be configured for RS-232/422/485
- Parallel port: one parallel port supporting SPP/ECP/EPP
- PS/2 port: one PS/2 port for keyboard or mouse
- Power input:  $24V_{DC}$
- Fuse: one 5A/250V for power input protection

### 3.3 PCM-9450 Main Board Specifications

| Table 3-1 Connectors and jumpers |                              |  |  |
|----------------------------------|------------------------------|--|--|
|                                  |                              |  |  |
| CN1                              | IDE connector                |  |  |
| CN2                              | PC/104 connector             |  |  |
| CN5                              | 24-bit LCD interface         |  |  |
| CN6                              | 36-bit LCD interface         |  |  |
| CN7                              | LCD inverter power connector |  |  |
| CN13                             | ATX connector                |  |  |
| CN16                             | Touchscreen interface        |  |  |
| JP2                              | LCD type selector            |  |  |
| JP3                              | Clear CMOS switch            |  |  |
| JP5                              | Standby 5V, VCC 5V switch    |  |  |
|                                  |                              |  |  |

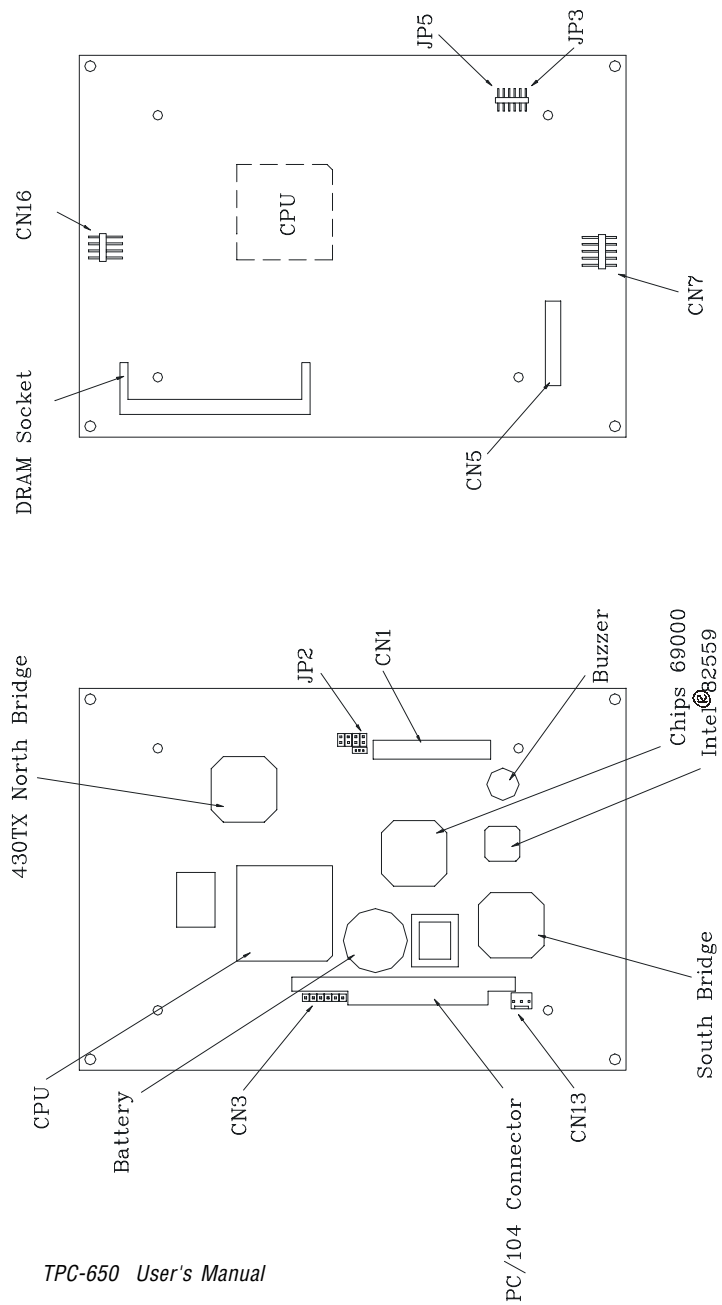

Figure 3-1: PCM-9450 main board

| Table 3 | -2: CN1 pin assignm | ent (IDE o | connector) |
|---------|---------------------|------------|------------|
| Pin     | Signal              | Pin        | Signal     |
| 1       | IDECS01#            | 2          | DDP0       |
| 3       | IDECS03#            | 4          | DDP1       |
| 5       | DAP0                | 6          | DDP2       |
| 7       | DAP1                | 8          | DDP3       |
| 9       | DAP2                | 10         | DDP4       |
| 11      | IDEACK0#            | 12         | DDP5       |
| 13      | IRQ1                | 14         | DDP6       |
| 15      | IRQ8                | 16         | DDP7       |
| 17      | KBRESET#            | 18         | DDP8       |
| 19      | A20GATE             | 20         | DDP9       |
| 21      | 24MHZ               | 22         | DDP10      |
| 23      | PS_ON#              | 24         | DDP11      |
| 25      | 5VSB                | 26         | DDP12      |
| 27      | GND                 | 28         | DDP13      |
| 29      | IDERSTP#            | 30         | DDP14      |
| 31      | PIIX_RI#            | 32         | DDP15      |
| 33      | IDEIORDY0           | 34         | IDEIOR0#   |
| 35      | IDEDRQ0             | 36         | IDEIOW0#   |
| 37      | IDELED0             | 38         | IDEIRQ0#   |
| 39      | GND                 | 40         | YU         |
| 41      | ENVEE               | 42         | YD         |
| 43      | N/C                 | 44         | XR         |
| 45      | TDP1                | 46         | XL         |
| 47      | TDN1                | 48         | RDP1       |
| 49      | GND                 | 50         | RDN1       |
| 51      | VEEO_2              | 52         | GND        |

| Table 3-3: | CN2 pin assignment (PC/104 connector) |          |       |          |  |
|------------|---------------------------------------|----------|-------|----------|--|
| Number     | Row A                                 | Row B    | Row C | Row D    |  |
| 1          | IOCHCHK#                              | # GND    | GND   | GND      |  |
| 2          | SD7                                   | RESETDRV | SBHE# | MEMCS16# |  |
| 3          | SD6                                   | +5 V     | LA23  | IOCS16#  |  |
| 4          | SD5                                   | IRQ9     | LA22  | IRQ10    |  |
| 5          | SD4                                   | -5 V     | LA21  | IRQ11    |  |
| 6          | SD3                                   | DRQ2     | LA20  | IRQ12    |  |
| 7          | SD2                                   | -12 V    | LA19  | IRQ15    |  |
| 8          | SD1                                   | ENDXFR#  | LA18  | IRQ14    |  |
| 9          | SD0                                   | +12 V    | LA17  | DACK0#   |  |
| 10         | IOCHRDY                               | N/C      | MEMR# | DRQ0     |  |
| 11         | AEN S                                 | MEMW#    | MEMW# | DACK5#   |  |
| 12         | SA19                                  | SMEMR#   | SD8   | DRQ5     |  |
| 13         | SA18                                  | IOW#     | SD9   | DACK6#   |  |
| 14         | SA17                                  | IOR#     | SD10  | DRQ6     |  |
| 15         | SA16                                  | DACK3#   | SD11  | DACK7#   |  |
| 16         | SA15                                  | DRQ3     | SD12  | DRQ7     |  |
| 17         | SA14                                  | DACK1#   | SD13  | +5 V     |  |
| 18         | SA13                                  | DRQ1     | SD14  | MASTER#  |  |
| 19         | SA12                                  | REFRESH# | SD15  | GND      |  |
| 20         | SA11                                  | SYSCLK   | N/C   | GND      |  |
| 21         | SA10                                  | IRQ7     | _     | _        |  |
| 22         | SA9                                   | IRQ6     | _     | _        |  |
| 23         | SA8                                   | IRQ5     | _     | _        |  |

| 24       | SA7  | IRQ4   | — | — |
|----------|------|--------|---|---|
| 25       | SA6  | IRQ3   | _ | _ |
| 26       | SA5  | DACK2# | _ | _ |
| 27       | SA4  | тс     | _ |   |
| 28       | SA3  | BALE   | _ | _ |
| 29       | SA2  | +5 V   | _ | _ |
| 26       | SA1  | OSC    | _ | _ |
| 31       | SA0  | GND    | — | _ |
| 32       | GND  | GND    | _ | _ |
| # low ac | tive |        |   |   |

| Table 3-4: CN5/CN6 | pin assignment | (24-bit/36-bit LCD | interface) |
|--------------------|----------------|--------------------|------------|
|--------------------|----------------|--------------------|------------|

| 1 | 3   | 37 | 39 |
|---|-----|----|----|
| 0 | 0 0 | 0  | 00 |
| 0 | 0 0 | 0  | 00 |
| 2 | 4   | 38 | 40 |

|     | 24-bit LCD display cor | 24-bit LCD display connector (CN5) |          |  |  |  |
|-----|------------------------|------------------------------------|----------|--|--|--|
| Pin | Signal                 | Pin                                | Signal   |  |  |  |
| 1   | VDDSAFE5               | 2                                  | VDDSAFE5 |  |  |  |
| 3   | GND                    | 4                                  | GND      |  |  |  |
| 5   | VDDSAFE3               | 6                                  | VDDSAFE3 |  |  |  |
| 7   | Vcon                   | 8                                  | GND      |  |  |  |
| 9   | P0                     | 10                                 | P1       |  |  |  |
| 11  | P2                     | 12                                 | P3       |  |  |  |
| 13  | P4                     | 14                                 | P5       |  |  |  |
| 15  | P6                     | 16                                 | P7       |  |  |  |
| 17  | P8                     | 18                                 | P9       |  |  |  |
| 19  | P10                    | 20                                 | P11      |  |  |  |
| 21  | P12                    | 22                                 | P13      |  |  |  |
| 23  | P14                    | 24                                 | P15      |  |  |  |
| 25  | P16                    | 26                                 | P17      |  |  |  |
| 27  | P18                    | 28                                 | P19      |  |  |  |
| 29  | P20                    | 30                                 | P21      |  |  |  |
| 31  | P22                    | 32                                 | P23      |  |  |  |
| 33  | GND                    | 34                                 | GND      |  |  |  |
| 35  | SHIFT CLOCK            | 36                                 | FILM     |  |  |  |
| 37  | Μ                      | 38                                 | LP       |  |  |  |
| 39  | N/C                    | 40                                 | ENAVEE   |  |  |  |

- 1 3.... 17 19
- 000.....000
- 000.....000

2 4.....18 20

| 36-bit LCD | display | connector | (CN6) | ) |
|------------|---------|-----------|-------|---|
|------------|---------|-----------|-------|---|

| Pin        | Signal                                            |     | Pin | Signal |
|------------|---------------------------------------------------|-----|-----|--------|
| 1          | GND                                               |     | 2   | GND    |
| 3          | P24                                               |     | 4   | P25    |
| 5          | P26                                               |     | 6   | P27    |
| 7          | P28                                               |     | 8   | P29    |
| 9          | P30                                               |     | 10  | P31    |
| 11         | P32                                               |     | 12  | P33    |
| 13         | P34                                               |     | 14  | P35    |
| 15         | GND                                               |     | 16  | GND    |
| 17         | ENABKL                                            |     | 18  | N/C    |
| 19         | N/C                                               |     | 20  | N/C    |
|            |                                                   | 123 | 45  |        |
|            |                                                   | 000 | 00  |        |
| Table 3-5: | CN7 pin assignment (LCD inverter power connector) |     |     |        |

|     | 1 0    | , , |  | , |
|-----|--------|-----|--|---|
| Pin | Signal |     |  |   |
| 1   | +12 V  |     |  |   |
| 2   | GND    |     |  |   |
| 3   | ENABKL |     |  |   |
| 4   | VBR    |     |  |   |
| 5   | +5 V   |     |  |   |
|     |        |     |  |   |

### 123

#### 000

| Table 3 | Table 3-6: CN13 pin assignment (ATX connector) |      |  |  |  |
|---------|------------------------------------------------|------|--|--|--|
| Pin     | Signal                                         |      |  |  |  |
| 1       | STB5V                                          |      |  |  |  |
| 2       | N/C                                            |      |  |  |  |
| 3       | PS_ON#                                         |      |  |  |  |
|         |                                                | 1234 |  |  |  |
|         |                                                | 0000 |  |  |  |

Table 3-7: CN16 pin assignment (Touchscreen interface)

| Pin | Signal |         |
|-----|--------|---------|
| 1   | XL     |         |
| 2   | XR     |         |
| 3   | YD     |         |
| 4   | YU     |         |
|     |        | 1 3 5 7 |
|     |        | 0000    |
|     |        | 0000    |
|     |        | 2468    |

| Table 3-8: JP2 pin assignment (LCD type selector) |                              |     |        |  |  |  |
|---------------------------------------------------|------------------------------|-----|--------|--|--|--|
| Pin                                               | Signal                       | Pin | Signal |  |  |  |
| 1                                                 | GND                          | 2   | MMA3   |  |  |  |
| 3                                                 | GND                          | 4   | MMA4   |  |  |  |
| 5                                                 | GND                          | 6   | MMA5   |  |  |  |
| 7                                                 | GND                          | 8   | MMA6   |  |  |  |
| FOR PRIMEVIEW 6.4" 3-4,7-8                        |                              |     |        |  |  |  |
| FOR                                               | FOR KYOCERA 5.7" 1-2,5-6,7-8 |     |        |  |  |  |

### 

### 

| Table 3-9: | JP3 pin assignment (Clear CMOS switch) |  |  |  |
|------------|----------------------------------------|--|--|--|
| Pin        | Signal                                 |  |  |  |
| 1          | VBAT3V_IN                              |  |  |  |
| 2          | VBAT3V                                 |  |  |  |
| 3          | GND                                    |  |  |  |
| 1-2:       | NORMAL                                 |  |  |  |
| 2-3:       | CLEAR CMOS                             |  |  |  |
|            | 123                                    |  |  |  |
|            | 000                                    |  |  |  |

| Table 3-10: JP5 pin assignment (Standby 5V & Vcc 5V switch) |             |  |  |  |
|-------------------------------------------------------------|-------------|--|--|--|
| Pin                                                         | Signal      |  |  |  |
| 1                                                           | STB5V       |  |  |  |
| 2                                                           | STB5V_VCC   |  |  |  |
| 3                                                           | VCC         |  |  |  |
| 1-2:                                                        | STANT BY 5V |  |  |  |
| 2-3:                                                        | VCC 5V      |  |  |  |

### 3.4 PCM-9450 I/O Board Specifications

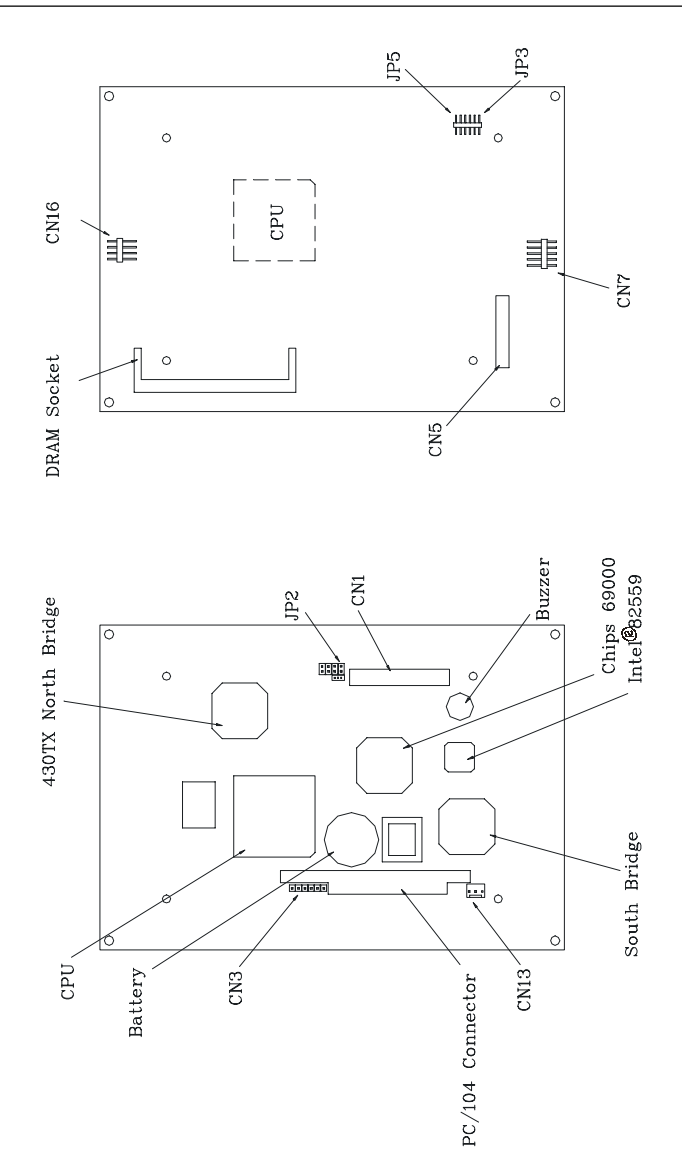

Figure 3-1: PCM-9450 I/O board

| Table 3-11: Jumpers and connectors |                            |  |  |
|------------------------------------|----------------------------|--|--|
| Name                               | Function                   |  |  |
| JP1                                | LCD power switch connector |  |  |
| S1                                 | COM2 selector switch 1     |  |  |
| S2                                 | COM2 selector switch 2     |  |  |
| CN2                                | CompactFlash™ socket       |  |  |
| CN7                                | DB-25 Parallel port        |  |  |
| CN8                                | Power connector            |  |  |
| CN9                                | Serial port RS-232         |  |  |
| CN10                               | Serial port RS-232/422/485 |  |  |
| RJ-45                              | Ethernet port              |  |  |
| PS/2                               | Keyboard/mouse connector   |  |  |
|                                    | 123                        |  |  |

| Table 3-12: JP1 pin assignment (LCD power switch connector) |                                                                                                    |  |  |  |
|-------------------------------------------------------------|----------------------------------------------------------------------------------------------------|--|--|--|
| Signal                                                      |                                                                                                    |  |  |  |
| 1.5V                                                        |                                                                                                    |  |  |  |
| ENVEE                                                       |                                                                                                    |  |  |  |
| VEEO_3                                                      |                                                                                                    |  |  |  |
| KYO 6.0"                                                    |                                                                                                    |  |  |  |
| KYO 5.7"                                                    |                                                                                                    |  |  |  |
|                                                             | 12: JP1 pin assignment (LCD power switch connector)<br>Signal<br>1.5V<br>ENVEE<br>VEEO_3<br>KYO 6.0"<br>KYO 5.7" |  |  |  |

|   | 485 | 422 | 232 |    |  |
|---|-----|-----|-----|----|--|
| 1 | off | off | on  | S1 |  |
| 2 | off | off | on  | S1 |  |
| 3 | off | off | on  | S1 |  |
| 4 | off | off | on  | S1 |  |
| 5 | on  | on  | off | S1 |  |
| 6 | on  | on  | off | S1 |  |
| 1 | on  | on  | off | S2 |  |
| 2 | on  | on  | off | S2 |  |
| 3 | off | off | on  | S2 |  |
| 4 | on  | off | off | S2 |  |
| 5 | off | on  | off | S2 |  |
| 6 | Х   | Х   | Х   | S2 |  |

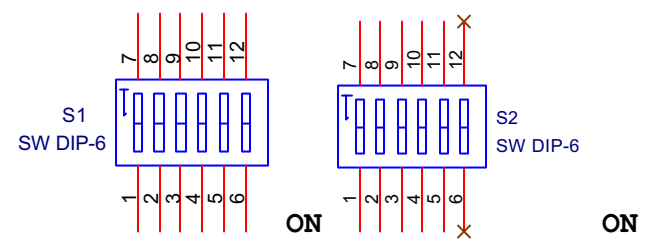

Figure 3-2: DIP switch setting

| Table 3 | 3-14: CN2 (Compac | tFlash™ socket) |
|---------|-------------------|-----------------|
| Pin     | Signal            | Pin Signal      |
| 1       | GND               | 2 D03           |
| 3       | D04               | 4 D05           |
| 5       | D06               | 6 D07           |
| 7       | CS0#              | 8 A10 2         |
| 9 -     | ATA SEL           | 10 A09 2        |
| 11      | A08               | 12 A07 2        |
| 13      | VCC               | 14 A06 2        |
| 15      | A05               | 16 A04 2        |
| 17      | A03               | 18 A02          |
| 19      | A01               | 20 A00          |
| 21      | D00               | 22 D01          |
| 23      | D02               | 24 -IOCS16      |
| 25      | -CD2              | 26 -CD1         |
| 27      | D11               | 28 D12          |
| 29      | D13               | 30 D141         |
| 31      | D15               | 32 -CS1         |
| 33      | -VS1              | 34 -IORD        |
| 35      | -IOWR             | 36 -WE          |
| 37      | INTRQ             | 38 V CC         |
| 39      | -CSEL             | 40 -VS2         |
| 41      | -RESER            | 42 IORDY        |
| 43      | -INPACK           | 44 -REG         |
| 45      | -DASP             | 46 -PDIAG       |
| 47      | D08               | 48 D09          |
| 49      | D10               | 50 GND          |

| 13 12 |     | 2  | 1  |
|-------|-----|----|----|
| 0000  | 0 0 | 0  | 0  |
| 00    | O   | 0  | 0  |
| 25    |     | 14 | 15 |

| Table 3-15: CN7 (Parallel port) |                                                                                                    |                                                                                                    |  |  |
|---------------------------------|----------------------------------------------------------------------------------------------------|----------------------------------------------------------------------------------------------------|--|--|
| Signal                          | Pin                                                                                                    | Signal                                                                                                    |  |  |
| STROBE#                         | 14                                                                                                    | AUTOFD#                                                                                                    |  |  |
| D0                              | 15                                                                                                    | ERR                                                                                                    |  |  |
| D1                              | 16                                                                                                    | INIT#                                                                                                    |  |  |
| D2                              | 17                                                                                                    | SLCTINI#                                                                                                    |  |  |
| D3                              | 18                                                                                                    | GND                                                                                                    |  |  |
| D4                              | 19                                                                                                    | GND                                                                                                    |  |  |
| D5                              | 20                                                                                                    | GND                                                                                                    |  |  |
| D6                              | 21                                                                                                    | GND                                                                                                    |  |  |
| D7                              | 22                                                                                                    | GND                                                                                                    |  |  |
| ACK#                            | 23                                                                                                    | GND                                                                                                    |  |  |
| BUSY                            | 24                                                                                                    | GND                                                                                                    |  |  |
| PE                              | 25                                                                                                    | GND                                                                                                    |  |  |
| SLCT                            | 26                                                                                                    | N/C                                                                                                    |  |  |
|                                 | 5: CN7 (Parallel port<br>Signal<br>STROBE#<br>D0<br>D1<br>D2<br>D3<br>D4<br>D5<br>D6<br>D7<br>ACK#<br>BUSY<br>PE<br>SLCT | Signal Pin   STROBE# 14   D0 15   D1 16   D2 17   D3 18   D4 19   D5 20   D6 21   D7 22   ACK# 23   BUSY 24   PE 25   SLCT 26 |  |  |

| Tab | Table 3-16: CN8 (Power connector) |  |  |  |  |
|-----|-----------------------------------|--|--|--|--|
| Pir | n                                 |  |  |  |  |
| 1   | GND                               |  |  |  |  |
| 2   | RTN                               |  |  |  |  |
| 3   | +24V                              |  |  |  |  |
| 4   | SW1                               |  |  |  |  |
| 5   | SW2                               |  |  |  |  |

| 67    | ' 8 | 9 |   |
|-------|-----|---|---|
| 00    | 0   | 0 |   |
| 00000 |     |   |   |
| 12    | 3   | 4 | 5 |

| Table | e 3-17: CN9 (Serial port RS-232) |
|-------|----------------------------------|
| Pin   | Signal                           |
| 1     | DCD                              |
| 2     | RXD                              |
| 3     | TXD                              |
| 4     | DTR                              |
| 5     | GND                              |
| 6     | DSR                              |
| 7     | RTS                              |
| 8     | CTS                              |
| 9     | RI                               |

| 6   | 7 | 8 | 9 |   |
|-----|---|---|---|---|
| 0   | 0 | 0 | 0 |   |
| 0   | 0 | 0 | 0 | 0 |
| 1 2 | 2 | 3 | 4 | 5 |

| Pin | RS-232 port | RS-422 port | RS-485 port |  |
|-----|-------------|-------------|-------------|--|
| 1   | DCD         | TXD-        | DATA-       |  |
| 2   | DSR         | N/C         | N/C         |  |
| 3   | RxD         | TXD+        | DATA+       |  |
| 4   | RTS         | N/C         | N/C         |  |
| 5   | TxD         | RXD+        | N/C         |  |
| 6   | CTS         | N/C         | N/C         |  |
| 7   | DTR         | RXD-        | N/C         |  |
| 8   | RI          | N/C         | N/C         |  |
| 9   | GND         | GND         | GND         |  |
| 10  | N/C         | N/C         | N/C         |  |

### 00000000

### 1 2 3 4 5 6 7 8

| Table 3 | Table 3-19: RJ-45 (Ethernet port) |  |  |
|---------|-----------------------------------|--|--|
| Pin     | Signal                            |  |  |
| 1       | TX+                               |  |  |
| 2       | TX-                               |  |  |
| 3       | RX+                               |  |  |
| 4       | N/C                               |  |  |
| 5       | N/C                               |  |  |
| 6       | RX-                               |  |  |
| 7       | N/C                               |  |  |
| 8       | N/C                               |  |  |
| -       |                                   |  |  |

0<sub>60</sub> ● 05

40 O3 20 O1

| Table 3-20: PS/2 (Keyboard/mouse connector) |          |  |
|---------------------------------------------|----------|--|
| Pin                                         | Signal   |  |
| 1                                           | KB DATA  |  |
| 2                                           | MS DATA  |  |
| 3                                           | GND      |  |
| 4                                           | V CC     |  |
| 5                                           | KB CLOCK |  |
| 6                                           | MSCLOCK  |  |

### 3.5 Safety Precautions

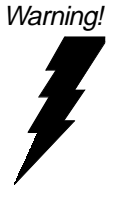

Always completely disconnect the power cord from your chassis whenever you are working on it. Do not make connections while the power is on, because sensitive electronic components can be damaged by the sudden rush of power. Only experienced electronics personnel should open the PC chassis.

Caution!

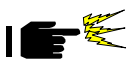

Always ground yourself to remove any static charge before touching the CPU card. Modern electronic devices are very sensitive to static electric charges. Use a grounding wrist strap at all times. Place all electronic components on a static-dissipative surface or in a static-shielded bag when they are not in the chassis.

### 3.6 Setting Jumpers

You may configure your card to match the needs of your application by setting jumpers. A jumper is a metal bridge that closes an electrical circuit. It consists of two metal pins and a small metal clip (often protected by a plastic cover) that slides over the pins to connect them. To "close" a jumper, connect the pins with the clip. To "open" a jumper, remove the clip. Sometimes a jumper will have three pins, labeled 1, 2 and 3. In this case, you would connect either pins 1 and 2, or 2 and 3.

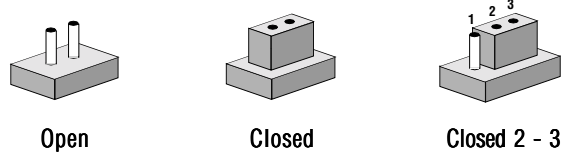

The jumper settings are schematically depicted in this manual as follows:

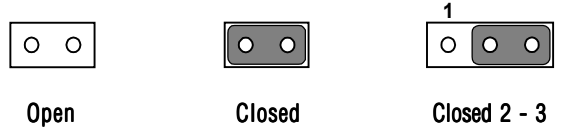

A pair of needle-nose pliers may be helpful when working with jumpers.

If you have any doubts about the best hardware configuration for your application, contact your local distributor or sales representative before you make any changes.

Generally, you simply need a standard cable to make most connections.

# CHAPTER

## Networking Communication

This chapter describes the ways to get your TPC-650 connected to the host PC.

Sections include:

- Introduction
- Networking via LAN
- Networking via RS-232
- Simple Networking via a Hub

### 4.1 Introduction

The TPC-650 is designed as a networking device that readily connects to a host PC either via an existing LAN or an RS-232 interface. Its network capability makes it nothing less than a powerful platform for any application that demands networking communication or remote file transfer. The following sections will guide you through the networking steps for the TPC-650.

### 4.2 Networking via LAN

Ethernet has been so predominant in LANs that we have come to regard it as the *de facto* standard for network communication within LANs. The TPC-650 takes advantage of Ethernet networking to connect to a host PC for convenient network communication and file transfer.

Please follow the procedure described below to set up network connection between the TPC-650 and a host PC via an Ethernet network:

- 1. Before connecting to a LAN, make sure you have properly set up your host PC on an Ethernet LAN running TCP/IP networking protocol. If you have not installed the TCP/IP network protocol on your host PC, you must install it first before joining the host PC to the Ethernet LAN.
- 2. Make sure your TPC-650 is running an OS that has its TCP/IP network protocol enabled.
- Note: If you use a CompactFlash<sup>™</sup> drive which is preinstalled with Windows CE or other network-enabling software, your TPC-650 is ready for TCP/IP networking. You do not have to install other components to run TCP/IP networking.
- 3. Disconnect any power source from your TPC-650.
- *Note:* Be sure to power off the TPC-650 before you connect or disconnect any cable.

- 4. Use a twisted-pair UTP or STP cable (category 3, 4, 5) to connect the TPC-650 through its RJ-45 port to a hub (or a switch) within the Ethernet LAN to which your host PC is also connected.
- Assign valid IP addresses for your TPC-650 and host PC. If you are joining an existing Intranet, ask your network administrator for valid IP addresses. If you are using a DHCP server on the network, you need not assign IP addresses yourself.
- Note: To assign IP addresses to your computers, just access the Start/Settings/Control Panel/Network menu, and enter valid IP addresses for each computer.
- Note: If your network is using a DHCP server for dynamic IP address assignment, you need not assign new addresses yourself. The IP addresses will be automatically assigned to each networking device once it is connected to the network.
- 6. Enter the device name for your TPC-650 for network identification.
- Note: To assign a device name to your TPC-650, just access the Start/Settings/Control Panel/Network menu, and enter the device name for your TPC-650. You have to reboot your system to make the device name viable on the network.
- 7. After properly establishing the IP status and the device name of your machine on the network, you must reboot to make the settings viable on the network.
- 8. After rebooting is complete, verify that your TPC-650 is functioning within the network.

Note: To verify that your TPC-650 has joined the network and is properly connected with your host PC, just try to access your host PC through the Windows CE Explorer by typing //host\_name\_of\_host\_PC in the address bar. Press **Enter** to search for the host PC. If the connection is successful, you can see the network shares that are available from the host PC. Or you can simply "ping" your TPC-650 from your host PC to make sure TCP/IP is working. (e.g. c:\ping IP\_address\_of\_your\_TPC-650 or device\_name\_of \_your\_TPC-650 )

### 4.3 Networking via RS-232

RS-232 is a time-honored standard interface for industrial automation. It is very convenient to implement, albeit much more limited in its communication distance. The TPC-650 is provided with a RS-232 port, from which it can be connected to your host PC via a NULL modem cable.

*Please follow the procedures described below to set up network connection between the TPC-650 and a host PC via an RS-232 interface:* 

- 1. Before connecting to RS-232, first make sure your COM port service on the host PC has been enabled.
- Note: If you are running Windows 95/98 on the host PC, the **COM** port service should be enabled on default without extra installation of other components. On the other hand, if you are running Windows NT on the host PC, make sure the RAS (i.e. Remote Access Service) on your host PC system is running properly. If you have not installed the RAS, you must install it on your system.
- Use the DB-9 NULL modem cable (that accompanies your TPC-650) to connect the TPC-650 through its RS-232 port to the COM port of your host PC.

# Note: Be sure to power off the HMI-640S before you connect or disconnect any cable.

- Power up your TPC-650. After the system boot has been completed, try accessing the *Start/Programs/Communication/Remote Networking* menu.
- 4. Click *Make New Connection* to pop up a dialog box, and choose *Direct Connection*.
- 5. Double-click the *New Connection* icon to connect to the PC.
- 6. After you have successfully connected to the host PC, just verify the validity of your RS-232 connection by typing the host name of your host PC in the Address Bar of your Windows CE Explorer. Press *Enter* to search for the host PC. If the connection has been successful, you will see the network shares that are available from the host PC.

### 4.4 Simple Networking via a Hub

If you want to connect your TPC-650 and the host PC only through RJ-45 ports, you must use twisted-pair cables to connect both to a central hub. Note that this network configuration is essentially the same as Ethernet, despite a configuration of merely two end nodes.

After you have established a proper connection, you can verify the network communication by following the procedure described above.

# CHAPTER 2

## Mounting

This chapter describes the ways to mount your TPC-650. If you want to panel mount your TPC-650, use the four brackets that are included within your package. First, fit the TPC-650 body onto the cutout panel and hold it temporarily in place with your hands. Then, insert each bracket into the four keyholes on both sides of the TPC-650 rear case, and use appropriate screws to fix the TPC-650 body on the cutout panel.

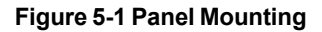

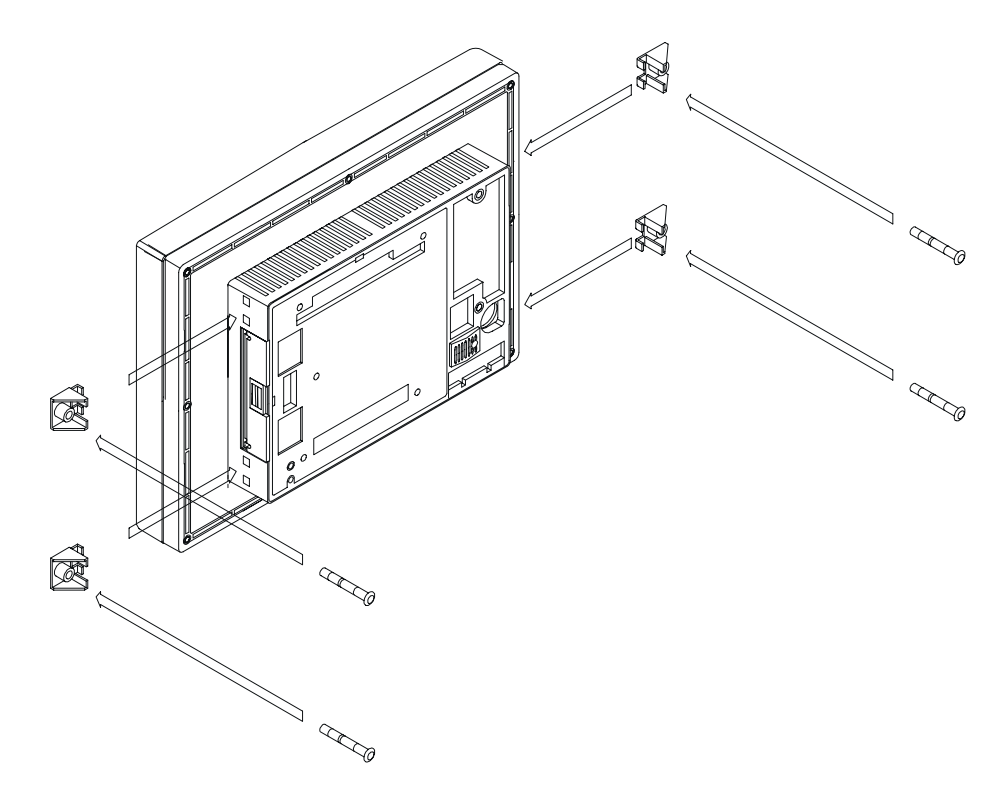

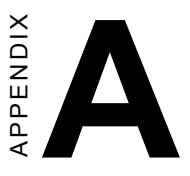

# Programming the Watchdog Timer

The TPC-650 is equipped with a watchdog timer that resets the CPU or generates an interrupt if processing comes to a standstill for any reason. This feature ensures system reliability in industrial standalone or unmanned environments.

### A.1 Programming the Watchdog Timer

To program the watchdog timer, you must write a program which writes I/O port address 443 (hex). The output data is a time interval value. The value range is from 01 (hex) to 3F (hex), and the related time interval is 1 sec. to 63 sec.

| Data | Time Interval |
|------|---------------|
| 01   | 1 sec.        |
| 02   | 2 sec.        |
| 03   | 3 sec.        |
| 04   | 4 sec.        |
| •    | •             |
| •    | •             |
| •    | •             |
| 3F   | 63 sec.       |

After data entry, your program must refresh the watchdog timer by rewriting I/O port 443 (hex) while simultaneously setting it. When you want to disable the watchdog timer, your program should read I/O port 443 (hex).

The following example shows how you might program the watchdog timer in BASIC:

| 10   | REM Watchdog timer example program                 |
|------|----------------------------------------------------|
| 20   | OUT &H443, data REM Start and restart the watchdog |
| 30   | GOSUB 1000 REM Your application task #1,           |
| 40   | OUT &H443, data REM Reset the timer                |
| 50   | GOSUB 2000 REM Your application task #2,           |
| 60   | OUT &H443, data REM Reset the timer                |
| 70   | X=INP (&H443) REM Disable the watchdog timer       |
| 80   | END                                                |
| 1000 | REM Subroutine #1, your application task           |
| •    | •                                                  |
| •    | •                                                  |
| •    | •                                                  |
| 1070 | RETURN                                             |
| 2000 | REM Subroutine #2, your application task           |
| •    | •                                                  |
| •    | •                                                  |
| •    | •                                                  |
| 2090 | RETURN                                             |

APPENDIX B

## Cabling for RS-232 Port

The TPC-650 is equipped with a watchdog timer that resets the CPU if processing comes to a standstill for any reason. This feature ensures system reliability in industrial standalone or unmanned environments.

The TPC-650 is shipped together with a serial cable (NULL modem cable) for customers to make a direct connection between it and the host PC. Note that off-the-shelf NULL modem cables may not be wired correctly. The following is a wiring table for this cable:

### 9-pin NULL Modem Cable:

| Remote host<br>serial port<br>connector | Calling system<br>serial port<br>connector | Signal                               |
|-----------------------------------------|--------------------------------------------|--------------------------------------|
| 3                                       | 2                                          | Transmit Data                        |
| 2                                       | 3                                          | Receive Data                         |
| 7                                       | 8                                          | Request to Send                      |
| 8                                       | 7                                          | Clear to Send                        |
| 6, 1                                    | 4                                          | Data Set Ready<br>and Carrier Detect |
| 5                                       | 5                                          | Signal Ground                        |
| 4                                       | 6, 1                                       | Data Terminal<br>Ready               |

### 25-pin NULL Modem Cable:

| Remote host<br>serial port<br>connector | Calling system<br>serial port<br>connector | Signal                               |
|-----------------------------------------|--------------------------------------------|--------------------------------------|
| 2                                       | 3                                          | Transmit Data                        |
| 3                                       | 2                                          | Receive Data                         |
| 4                                       | 5                                          | Request to Send                      |
| 5                                       | 4                                          | Clear to Send                        |
| 6, 8                                    | 20                                         | Data Set Ready<br>and Carrier Detect |
| 7                                       | 7                                          | Signal Ground                        |
| 20                                      | 6, 8                                       | Data Terminal<br>Ready               |